## **Assigning Tickets**

The procedures below cover working with an existing incident, but the steps involved are nearly the same for other types of events.

- After you create a ticket, you can change the details or add new information to it.
- Keeping the information in a ticket up-to-date helps you to make better informed decisions about how to manage the ticket, keeps your personal and group statistics up-to-date, and helps keep the affected customer informed about the progress of the ticket.
- After you open ticket details, click the Pencil icon associated with a group of fields to open those fields in edit mode, which allows you to update the field contents.

1. From the Ticket Console, click on the ticket that requires assignment/re-assignment (tickets can also be assigned at the point of ticket creation).

2. In the section with **Assigned** to and **Support Group**, click the pencil icon. An Update Assignment pane will slide open.

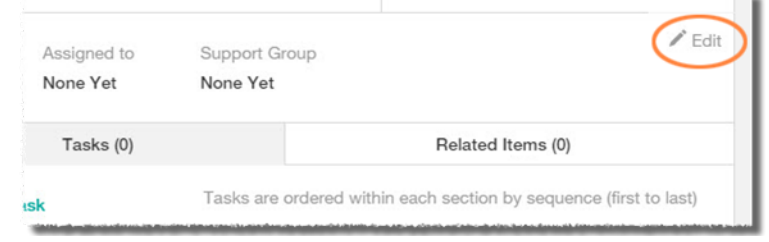

- a. From the **Company** dropdown list chose the correct support company; from the **Group** dropdown list, select the appropriate group.
- Next click on Support Organization and select the appropriate group (a list of possible assignees will also appear below, always assign to groups not individuals). For Work Orders, there is an additional tab for Request Manager both Assignee and Manager need to be set in order to save the ticket.

## 3. Select the first entry Assign to Support Group.

| Update Assignment                                                                                                    | Update Assignment                                                                                                    |   |
|----------------------------------------------------------------------------------------------------|----------------------------------------------------------------------------------------------------|---|
| Auto-assign to the best fit group Assign to me                                                                                                    | Assignee Request Manager                                                                                                    |   |
| Support Company: Support Organization: Support Group:                                                                                                    | Auto-assign to the best fit group                                                                                                    |   |
| LAUSD  V ITD - Enterprise Applications  V Remedy  V                                                                                                    | Support Company: Support Organization: Support Group:                                                                                                    |   |
| Search:                                                                                                    | LAUSD × ITD - Enterprise Applications × Remedy                                                                                                    | ~ |
| Q Search for a specific person by name                                                                                                    | Search:                                                                                                    |   |
|                                                                                                    | Q Search for a specific person by name                                                                                                    |   |
| Assign to Support Group<br>LAUSD > ITD - Enterprise Applications > Remedy<br>The ticket can be assigned to a specific agent later.         Image: test user<br>LAUSD > ITD - Enterprise Applications > Remedy<br>Department: | Assign to Support Group LAUSD > ITD - Enterprise Applications > Remedy The ticket can be assigned to a specific agent later.      test user LAUSD > ITD - Enterprise Applications > Remedy Department: |   |
| Carlos A Palacios<br>LAUSD > ITD - Enterprise Applications > Remedy<br>Department: ITD Customer Support                                                                                                    | Carlos A Palacios<br>LUUSD > ITD - Enterprise Applications > Remedy<br>Department. ITD Customer Support                                                                                                |   |

4. Click Save.